A-000000

## Add regional student names in TAU Community

2021 Premier's Spelling Bee

| 1. | Log in at <u>The Arts Unit</u>        |                            |  |  |  |  |  |  |
|----|---------------------------------------|----------------------------|--|--|--|--|--|--|
|    | Community portal.                     |                            |  |  |  |  |  |  |
| 2. | Select your <b>application number</b> |                            |  |  |  |  |  |  |
|    | A-000 under <b>My applications</b> .  |                            |  |  |  |  |  |  |
|    |                                       | MY APPLICATIONS            |  |  |  |  |  |  |
|    |                                       | Application number Program |  |  |  |  |  |  |

Tip: For easy access as you return to your application, add The Arts Unit Community tile to your essentials in <u>Staff portal</u> (under 'My websites').

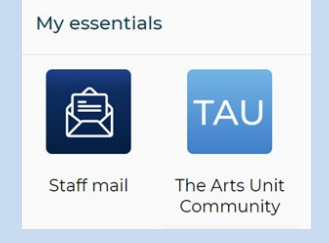

3. Select 'School application – Spelling Bee – Regional' and the 'Create' button under 'Participants' to create your participant form.

|                                                                                                    |                                           | Home Progra                     | ms Applications                                                   | Participants        | More 🗸              | ۹ 🕚                           |              |       |         |         |
|----------------------------------------------------------------------------------------------------|-------------------------------------------|---------------------------------|-------------------------------------------------------------------|---------------------|---------------------|-------------------------------|--------------|-------|---------|---------|
| Application<br>A-000000                                                                                                    |                                           |                                 |                                                                   | Edit Principal      | endorsement With    | ndraw application             |              |       |         |         |
| Program Coordinati<br>2021 Premier's Spelling Bee                                                                                                    | g teacher Status<br>Submitted             | Record Type Sch<br>Spelling Bee | ool Public School                                                 | Approving principal |                     |                               |              |       |         |         |
| <ol> <li>process this application please:</li> <li>Fill in the application details,</li> <li>Complete preferences (if applicable).</li> <li>Add in participants, using the New participant de<br/>Please add multiple participant types for differer</li> <li>Submit the form for principal approval.</li> </ol> | tails section to the right.<br>t groups . |                                 |                                                                   |                     |                     |                               | _            |       |         |         |
| Hetails Program Feed                                                                                                    |                                           | Participa                       | i <b>nts</b> Enrolments A                                         | ttachments          |                     |                               |              |       |         |         |
| <ul> <li>Application details</li> </ul>                                                                                                    |                                           | New                             | participant details                                               |                     |                     |                               | 1            |       |         |         |
| Application name<br>Spelling Bee - 2021 Premier's Spelling Bee -                                                                                                    | Application number<br>A-000000            | Select a                        | aarticipant type to add details<br>iool application - Spelling Be | e - Regional        |                     | Create                        |              |       |         |         |
| Program<br>2021 Premier's Spelling Bee                                                                                                    | Status<br>Submitted                       |                                 |                                                                   |                     |                     |                               | ]            |       |         |         |
| School  Public School                                                                                                    | Coordinating teacher                      | . 😨 F                           | articipants (0)                                                   |                     |                     |                               |              |       |         |         |
| <ul> <li>4. Please add<br/>requireme</li> <li>✓ Regional finalist 1 – Sta</li> </ul>                                                                                                    | ents. You ca<br>ge 2 student details      | an <b>edit</b> (                | studer<br>Jsing th                                                | ne pend             | es, yea<br>cil icon | n, acc<br>n belo <sup>,</sup> | essii<br>W.  | Shity | or neal | th      |
| First name                                                                                                    |                                           | 1                               | Last name                                                         |                     |                     |                               |              |       |         |         |
| Preferred name                                                                                                    |                                           | 1                               | Finalist level                                                    |                     |                     |                               |              |       |         |         |
| Student 1 gender                                                                                                    |                                           | 1                               | Student 1 year o<br>schooling                                     | f                   |                     |                               |              |       |         |         |
| Student 1 Aborigi- 🚯 📃 nal and or TSI                                                                                                    |                                           | 1.                              | Student 1 EAL/D                                                   | • •                 |                     |                               |              |       |         |         |
| 5. Select 'Sav<br>applicatio<br>Participants (1)<br>1 item • Updated a few seconds ago<br>Participant n ∨ Part                                                                                                    | /e'. You car<br>n and can e               | n see thi<br>edit any           | s <b>regio</b><br>time.                                           | nal par             | ticipa              | nt foi                        | r <b>m</b> 0 | n the | right o | of your |
| 1 <u>PA-000</u>                                                                                                    | New                                       | U                               |                                                                   |                     |                     |                               |              |       |         |         |

## Help & support

Tech issues with TAU Community portal – Please contact <a href="mailto:tausupport@det.nsw.edu.au">tausupport@det.nsw.edu.au</a>

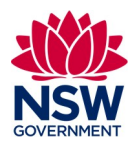